SECAB, dopo avere rinnovato completamente il sito internet istituzionale ha attivato un nuovo servizio per i Soci e gli Utenti nell'area riservata. Da oggi ogni utente potrà consultare dal sito i propri dati contrattuali, la visualizzazione dei consumi, la situazione contabile e potrà scegliere le modalità di invio della bolletta.

Per registrarsi è sufficiente seguire le istruzioni sotto riportate.

### Il Presidente Ennio Pittino

15..... 1 Mia

# Per gli utenti di SECAB

| Utilizzo dell' AREA RISERVATA |             |               |         |               |              |         | $\frown$       |
|-------------------------------|-------------|---------------|---------|---------------|--------------|---------|----------------|
| SECAB                         | COOPERATIVA | SOSTENIBILITÀ | SERVIZI | VANTAGGI SOCI | NEWS / MEDIA | CONTATT | AREA RISERVATA |
| P Store                       |             |               | 100     | - %           |              | a dec   |                |

#### DEFINIZIONI:

| HOMEPAGE:       | pagina iniziale con cui si apre l'accesso ad un sito Internet                                                                     |
|-----------------|----------------------------------------------------------------------------------------------------|
| AREA RISERVATA: | è uno spazio digitale in cui gli utenti registrati accedono per utilizzare<br>uno o più servizi messi a disposizione dall'azienda |
| LOGIN:          | modalità per identificare un cliente e quindi i suoi dati attraverso un nome o una mail e un codice                               |
| PASSWORD:       | è associata al login utente, al fine di ottenere un'identificazione univoca<br>da parte del sistema a cui si chiede l'accesso.    |

#### COME ACCEDERE ALL' AREA RISERVATA:

- 1. Aprire la homepage aziendale di SECAB https://www.secab.it/it
- 2. Cliccare su AREA RISERVATA, verrà visualizzata l'AREA DI GESTIONE
- 3. Registrarsi inserendo il **LOGIN** con propria mail o codice personale
- 4. Inserire la **PASSWORD** (istruzioni di come deve essere la password (es: minimo 8 caratteri alfanumerici, almeno una lettera maiuscola, almeno un carattere speciale !?/:\*)
- 5. Cliccare su ACCEDI
- 6. Si apriranno i servizi disponibili dell'AREA DI GESTIONE

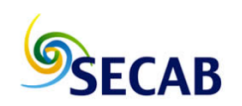

## Area di gestione

| Logi | in                               |        |   |
|------|----------------------------------|--------|---|
|      | email                            |        |   |
|      | password                         |        |   |
| pass | registrati<br>sword dimenticata? | accedi | ) |

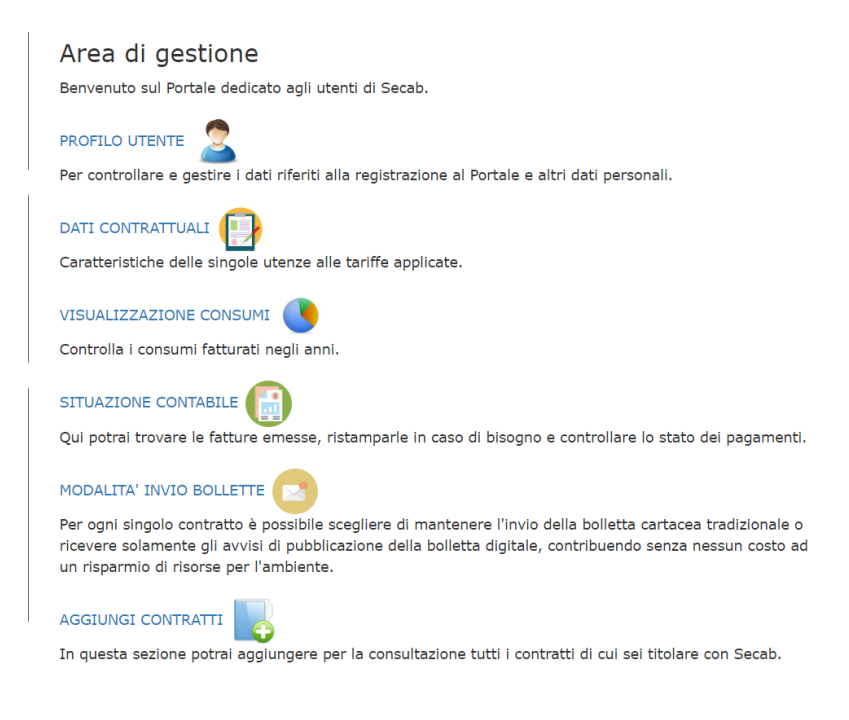

#### **ESEMPIO:**

Cliccando su **VISUALIZZAZIONE CONSUMI** bisogna selezionare il contratto (se più di uno), selezionare l'anno e confermare la visualizzazione. Si aprirà la seguente pagina:

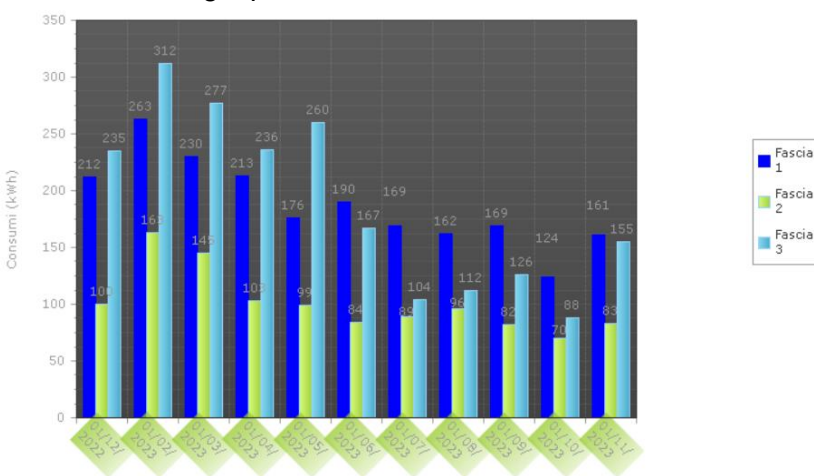

• Grafico energia prelevata nel corso dell'anno scelto secondo fasce F1 – F2 – F3

• Scorrendo verso l'alto si trova il riepilogo fatture coi relativi documenti di dettaglio scaricabili in formato PDF.

|         | Numero | Data       | Scadenza   | Importo | Data<br>lettura | Consumo<br>- kWh | Consumo<br>- F1 | Consumo<br>- F2 | Consumo<br>- F3 | Fattura | Fattura<br>Dettaglio |
|---------|--------|------------|------------|---------|-----------------|------------------|-----------------|-----------------|-----------------|---------|----------------------|
| Fattura | 1636   | 26/01/2023 | 15/03/2023 | 213,09  | 01/12/2022      | 547              | 212             | 100             | 235             | PDF     | PDF                  |
| Fattura | 6558   | 24/03/2023 | 15/05/2023 | 334,94  | 01/02/2023      | 1390             | 493             | 308             | 589             | PDF     | PDF                  |
| Fattura | 11606  | 30/05/2023 | 18/07/2023 | 261,41  | 01/04/2023      | 1087             | 389             | 202             | 496             | PDF     | PDF                  |
| Fattura | 16449  | 20/07/2023 | 15/09/2023 | 175,75  | 01/06/2023      | 803              | 359             | 173             | 271             | PDF     | PDF                  |
| Fattura | 21319  | 26/09/2023 | 06/11/2023 | 164,27  | 01/08/2023      | 747              | 331             | 178             | 238             | PDF     | PDF                  |
| Fattura | 26153  | 24/11/2023 | 27/12/2023 | 146,62  | 01/10/2023      | 681              | 285             | 153             | 243             | PDF     | PDF                  |